## Ruckus 9.8 or above (ZD managed)

Modified on: Fri, 20 Feb, 2015 at 10:37 AM

**IMPORTANT**: This guide is for the Ruckus ZoneDirector release 9.8 or above. If you are using release 9.6 or 9.7 please select **Ruckus AP (ZD v9.7 or below)** in your portal and use that guide instead.

#### Open a web browser and log in to your Ruckus ZoneDirector

Click on "Configure" on the top menu

| Ruckus               | ZoneDirector                                                                                        |  |  |
|----------------------|----------------------------------------------------------------------------------------------------|--|--|
|                      | Dashboard Monitor Configure Administer                                                              |  |  |
| System               | Authentication/Accounting Servers Authentication/Accounting Servers                                 |  |  |
| WLANS                | This table lists all authentication mechanisms that can be used whenever authentication is needed.  |  |  |
| Access Points        | Name Type Actions                                                                                   |  |  |
| Access Control       | Create New Delete 00-0 (0)                                                                          |  |  |
| Maps                 | Search terms 💿 Include all terms 🔾 Include any of these terms                                       |  |  |
| Roles                | Test Authentication Settings                                                                        |  |  |
| Users                | You may test your authentication server settings by providing a user name and password here. Groups |  |  |
| Guest Access         | Test Against Local Database V                                                                       |  |  |
| Hotspot Services     | User Name                                                                                           |  |  |
| Hotspot 2.0 Services | Password Show Password                                                                              |  |  |
| Mesh                 |                                                                                                    |  |  |
| AAA Servers          |                                                                                                    |  |  |

Click on "AAA Servers" on the left menu and then "Create New". Configure with the below settings:

- Name: Guest WiFi
- **Type:** RADIUS
- Auth Method: PAP
- Backup Backup RADIUS support: Ticked
- First Server IP Address: \*insert radius\_server\_ip here\*
- **Port:** 1812
- Shared Secret: \*insert radius\_secret here\*
- Confirm Secret: as above

- Second Server IP Address: \*insert radius\_server2\_ip here\*
- **Port:** 1812
- Shared Secret: \*insert radius\_secret here\*
- **Confirm Secret:** as above
- Press OK to save

| Name                   | Guest WiFi                                                                                                    |  |  |  |
|------------------------|----------------------------------------------------------------------------------------------------|--|--|--|
| Туре                   | $\bigcirc$ Active Directory $\bigcirc$ LDAP $\circledast$ RADIUS $\bigcirc$ RADIUS Accounting $\bigcirc$ TACACS+ |  |  |  |
| Auth Method            | • РАР СНАР                                                                                                    |  |  |  |
| Backup RADIUS          | Enable Backup RADIUS support                                                                                     |  |  |  |
| First Server           |                                                                                                    |  |  |  |
| IP Address*            |                                                                                                    |  |  |  |
| Port*                  | 1812                                                                                                    |  |  |  |
| Shared Secret*         | ••••••                                                                                                    |  |  |  |
| Confirm Secret*        | ••••••                                                                                                    |  |  |  |
| Second Server          |                                                                                                    |  |  |  |
| IP Address*            | 17 TETRITOTIS                                                                                                    |  |  |  |
| Port*                  | 1812                                                                                                    |  |  |  |
| Shared Secret*         | ••••••                                                                                                    |  |  |  |
| Confirm Secret*        | ••••••                                                                                                    |  |  |  |
| Retry Policy           |                                                                                                    |  |  |  |
| Request Timeout*       | 3 seconds                                                                                                    |  |  |  |
| Max Number of Retries* | 2 times                                                                                                    |  |  |  |
| Reconnect Primary*     | 5 minutes                                                                                                    |  |  |  |
|                        | OK Cancel                                                                                                    |  |  |  |

Click "Create New" again and configure with the below settings:

- Name: Guest WiFi Acct
- **Type:** RADIUS Accounting
- Backup RADIUS Support: Ticked
- First Server IP Address: \*insert radius\_server\_ip here\*

- **Port:** 1813
- Shared Secret: \*insert radius\_secret here\*
- **Confirm Secret:** as above
- Second Server IP Address: \*insert radius\_server2\_ip here\*
- **Port:** 1813
- Shared Secret: \*insert radius\_secret here\*
- **Confirm Secret:** as above

#### Press OK to save

| Name                   | Guest WiFi Acct                                                  |
|------------------------|------------------------------------------------------------------|
| Туре                   | ○ Active Directory ○ LDAP ○ RADIUS ● RADIUS Accounting ○ TACACS+ |
| Backup RADIUS          | Enable Backup RADIUS Accounting support                          |
| First Server           |                                                                  |
| IP Address*            | : _                                                              |
| Port*                  | 1813                                                             |
| Shared Secret*         | ••••••                                                           |
| Confirm Secret*        | •••••                                                            |
| Second Server          |                                                                  |
| IP Address*            | ζ                                                                |
| Port*                  | 1813                                                             |
| Shared Secret*         | ••••••                                                           |
| Confirm Secret*        | ••••••                                                           |
| Retry Policy           |                                                                  |
| Request Timeout*       | 3 seconds                                                        |
| Max Number of Retries* | 2 times                                                          |
| Reconnect Primary*     | 5 minutes                                                        |
|                        | OK Cancel                                                        |

Click on "Hotspot Services" on the left menu and then "Create New".

|                  | ZoneDirector                                                  |
|------------------|---------------------------------------------------------------|
|                  | Dashboard Monitor Configure Administer                        |
| System           | Hotspot Services                                              |
| WLANs            | Name Login Dage Start Dage WISDr Smart Client Support Actions |
| Access Points    | Create New Delete 00-0 (0)                                    |
| Access Control   | Saarch terms                                                  |
| Maps             | search terms include all terms of include any of these terms  |
| Roles            |                                                               |
| Users            |                                                               |
| Guest Access     |                                                               |
| Hotspot Services |                                                               |

### Hotspot Services

| Name                  | Login Page      |                                                                                                    | Start Page                                                                                                    |                                     | WISPr Smart Clie | ent Support | Actions |
|-----------------------|-----------------|----------------------------------------------------------------------------------------------------|----------------------------------------------------------------------------------------------------|-------------------------------------|------------------|-------------|---------|
| Social WiFi           | http:// •Pre-de | efined URL* /access/                                                                                                    | http:// *Pre-defined URL*                                                                                        | /access/?res=succes                 | s None           |             | Edit Cl |
| Editing Account W     | iFi             |                                                                                                    |                                                                                                    |                                     |                  |             |         |
| Name                  |                 | White Label Wi-Fi                                                                                                    |                                                                                                    |                                     |                  |             |         |
| Redirection           |                 |                                                                                                    |                                                                                                    |                                     |                  |             |         |
| WISPr Smart Client S  | upport          | None      Enabled                                                                                                    | Only WISPr Smart Client allow                                                                                    | wed                                 |                  |             |         |
| Login Page*           |                 | Redirect unauthentic                                                                                                    | ated user to                                                                                                    |                                     |                  |             |         |
|                       |                 | http:// *Pre-defin                                                                                                    | ned URL* /access/ for                                                                                            | authentication.                     |                  |             |         |
| Start Page            |                 | After user is authenti<br>imported in the U<br>redirect to the formation of the formation of th | Icated,<br>RL that the user intends to visit.<br>Ollowing URL: http:// *Pre-defi                                 | ined URL* /access/?r                | es=suc           |             |         |
| User Session          |                 |                                                                                                    |                                                                                                    |                                     |                  |             |         |
| Session Timeout       |                 | 🗹 Terminate user s                                                                                                    | ession after 1440 minutes                                                                                        |                                     |                  |             |         |
| Grace Period          |                 | 🔲 Users must re-au                                                                                                    | thenticate after disconnecting fo                                                                                | or 30 minutes                       |                  |             |         |
| Authentication/Acc    | ounting Servers |                                                                                                    |                                                                                                    |                                     |                  |             |         |
| Authentication Serv   | er              | White Label Wi-Fi                                                                                                    | intication bypass(no redirection).                                                                               | 1                                   |                  |             |         |
| Accounting Server     |                 | White Label Wi-Fi                                                                                                    | Acct 🔻 Send Interim-Update eve                                                                                   | ery 5 minutes                       |                  |             |         |
| Wireless Client Isola | tion            |                                                                                                    |                                                                                                    |                                     |                  |             |         |
|                       |                 | Isolate wireless of     Isolate wireless of     No WhiteList     Requires whitelist for ga                                                                                                    | client traffic from other clients on<br>client traffic from all hosts on the<br>steway and other allowed hosts.) | n the same AP.<br>same VLAN/subnet. |                  |             |         |
| E Location Informat   | ion             |                                                                                                    |                                                                                                    |                                     |                  |             |         |
| E Walled Garden       |                 |                                                                                                    |                                                                                                    |                                     |                  |             |         |
| E Restricted Subnet   | Access          |                                                                                                    |                                                                                                    |                                     |                  |             |         |
| Advanced Option       | s               |                                                                                                    |                                                                                                    |                                     |                  |             |         |
|                       |                 |                                                                                                    |                                                                                                    |                                     |                  | OK          | Cance   |

- Name: Guest Wi-Fi
- Login Page: \*insert access\_url here\*
- **Redirect to the following URL:** \*insert redirect\_url here\*
- Authentication Server: Guest Wi-Fi
- Accounting Server: Guest Wi-Fi Acct
- Wireless Client Isolation: Full

Walled Garden: Add the following domains one by one:

\*.\*insert access\_domain here\* www.google.com www.google.co.uk \*.google-analytics.com \*.openweathermap.org \*.cloudfront.net \*.venuewifi.com

# If you wish to support social network logins, you also need to add the domains below for each network you plan to support

| Facebook                                 | Twitter                      | LinkedIn                                     | Google                                                     | Instagram       |
|------------------------------------------|------------------------------|----------------------------------------------|------------------------------------------------------------|-----------------|
| *.facebook.com<br>*.fbcdn.net            |                              |                                              | *.googleusercontent.com                                    |                 |
| *.akamaihd.net<br>*.connect.facebook.net | *.twitter.com<br>*.twimg.com | *.linkedin.com<br>*.licdn.net<br>*.licdn.com | *.googleapis.com<br>*.accounts.google.com<br>*.gstatic.com | *.instagram.com |

Press "OK" to Save

Click on "WLANs" on the left menu and then "Create New".

|                 | ZoneDirector                                                                       |                             |   |
|-----------------|------------------------------------------------------------------------------------|-----------------------------|---|
|                 | Dashboard Monitor Configure Administer                                             |                             |   |
| System<br>WLANs | WLANS<br>WLANS<br>This table lists your current WLANs and provides basic details a | about them. Click Create Ne | ~ |
| Access Points   | Name ESSID Description Authentication                                              | Encryption Actions          |   |
| Access Control  | Create New                                                                         | Delete 🙆 0-0 (0) 😂          |   |

Configure with the below settings:

• Name: Guest Wi-Fi

- **ESSID**: Whatever you want to broadcast as your wireless network name (SSID)
- **Type**: Hotspot Service (WISPr)
- Authentication Method: Open
- Encryption Method: Open
- Hotspot Service: Guest Wi-Fi
- **Priority**: High
- Inactivity Timeout: 60

Click on "OK"

| Create New                |                                                                                                    |  |  |  |
|---------------------------|----------------------------------------------------------------------------------------------------|--|--|--|
| General Options           |                                                                                                    |  |  |  |
| Name/ESSID*               | White Label Wi-Fi ESSID White Label Wi-Fi                                                                                                    |  |  |  |
| Description               |                                                                                                    |  |  |  |
| WLAN Usages               |                                                                                                    |  |  |  |
| Туре                      | <ul> <li>Standard Usage (For most regular wireless network usages.)</li> <li>Guest Access (Guest access policies and access control will be applied.)</li> <li>Hotspot Service (WISPr)</li> <li>Hotspot 2.0</li> <li>Autonomous</li> </ul> |  |  |  |
| Authentication Options    |                                                                                                    |  |  |  |
| Method                    | Open      802.1x EAP      MAC Address      802.1x EAP + MAC Address                                                                                                    |  |  |  |
| Fast BSS Transition       | Enable 802.11r FT Roaming                                                                                                    |  |  |  |
| Encryption Options        |                                                                                                    |  |  |  |
| Method                    | ○ WPA ○ WPA2 ○ WPA-Mixed ○ WEP-64 (40 bit) ○ WEP-128 (104 bit) ● None                                                                                                    |  |  |  |
| Options                   |                                                                                                    |  |  |  |
| Hotspot Services          | White Label Wi-Fi 🔻                                                                                                    |  |  |  |
| Priority                  | High O Low                                                                                                    |  |  |  |
| Advanced Options          |                                                                                                    |  |  |  |
| Access Control            | L2/MAC No ACLs ▼<br>Device Policy None ▼ Precedence Policy Default ▼<br>Enable Role based Access Control Policy                                                                                                    |  |  |  |
| Call Admission Control    | Enforce CAC on this WLAN when CAC is enabled on the radio                                                                                                    |  |  |  |
| Rate Limiting             | Uplink Disabled  Downlink Disabled  V (Rec Station Traffic Rate)                                                                                                    |  |  |  |
| Multicast Filter          | Drop multicast packets from associated clients                                                                                                    |  |  |  |
| Access VLAN               | VLAN ID1 Enable Dynamic VLAN                                                                                                    |  |  |  |
| Hide SSID                 | Hide SSID in Beacon Broadcasting (Closed System)                                                                                                    |  |  |  |
| Tunnel Mode               | Tunnel WLAN traffic to ZoneDirector (Recommended for VolP clients and PDA devices.)                                                                                                    |  |  |  |
| Proxy ARP                 | Enable Proxy ARP                                                                                                    |  |  |  |
| Background Scanning       | Do not perform background scanning for this WLAN service.<br>(Any radio that supports this WLAN will not perform background scanning)                                                                                                    |  |  |  |
| Load Balancing            | Do not perform client load balancing for this WLAN service.<br>(Applies to this WLAN only. Load balancing may be active on other WLANs)                                                                                                    |  |  |  |
| Band Balancing            | Do not perform Band Balancing on this WLAN service.<br>(Applies to this WLAN only. Band Balancing might be enabled on other WLANs)                                                                                                    |  |  |  |
| Max Clients               | Allow only up to 100 clients per AP radio to associate with this WLAN                                                                                                    |  |  |  |
| 802.11d                   | Support for 802.11d (only applies to radios configured to operate in 2.4 GHz band)                                                                                                    |  |  |  |
| DHCP option 82            | Enable DHCP Option 82                                                                                                    |  |  |  |
| Force DHCP                | Enable Force DHCP, disconnect client if client does not obtain valid IP in 10 seconds.                                                                                                    |  |  |  |
| Client Tx/Rx Statistics   | Ignore unauthorized client statistics                                                                                                    |  |  |  |
| Application Visibility    | Enable                                                                                                    |  |  |  |
| Client Fingerprinting     | Client Finger printing                                                                                                    |  |  |  |
| Service Schedule          | Always on Always off Specific                                                                                                    |  |  |  |
| Inactivity Timeout        | Terminate idle user session after 60 minutes of inactivity                                                                                                    |  |  |  |
| Radio Resource Management | source Management Enable 802.11k Neighbor-list Report                                                                                                    |  |  |  |
|                           | OK Cancel                                                                                                    |  |  |  |

To complete the set up you will need to SSH in to the Ruckus ZoneDirector and type the commands below, one line at a time.

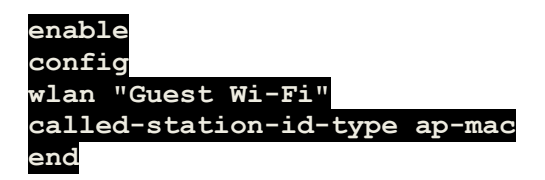

This will set the correct parameter we require for the MAC of the AP to be sent in the RADIUS request.